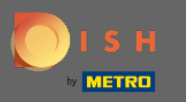

Otevřete terminálovou aplikaci DISH Order. Budete automaticky přesměrováni na otevřené objednávky. Nyní klepněte na ikonu rozevírací nabídky pro otevření kategorií.

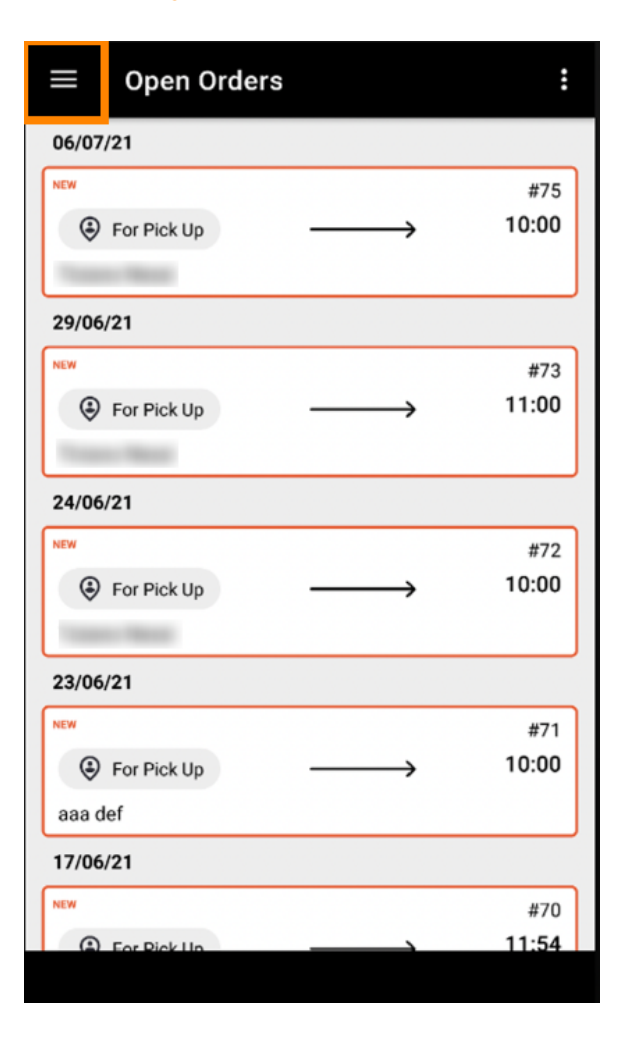

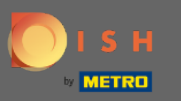

Kliknutím vyberte otevírací dobu kategorie.

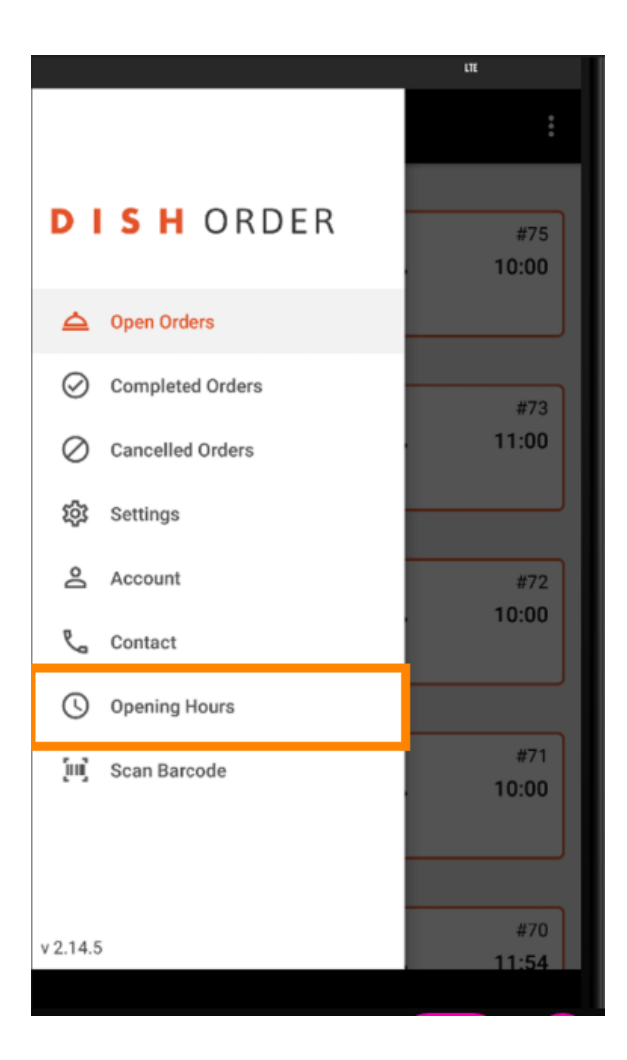

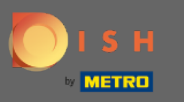

3 Zde si můžete vybrat, zda chcete přijímat objednávky na doručení a/nebo vyzvednutí .

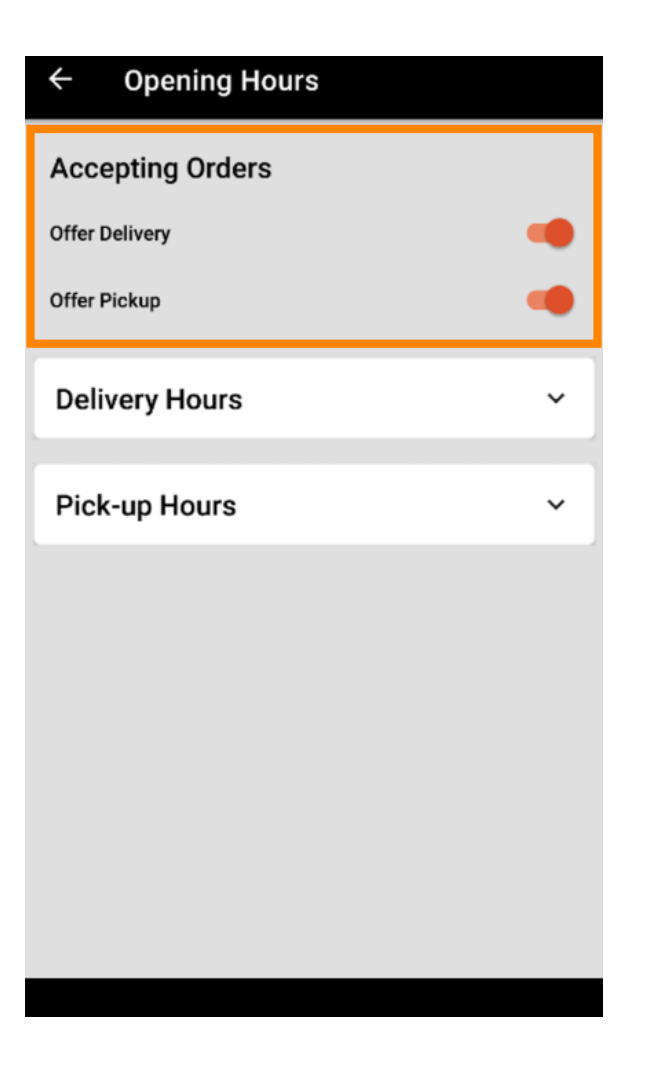

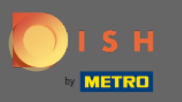

Ð

### Na záložce s hodinami doručení/vyzvednutí můžete vidět aktuální otevírací dobu.

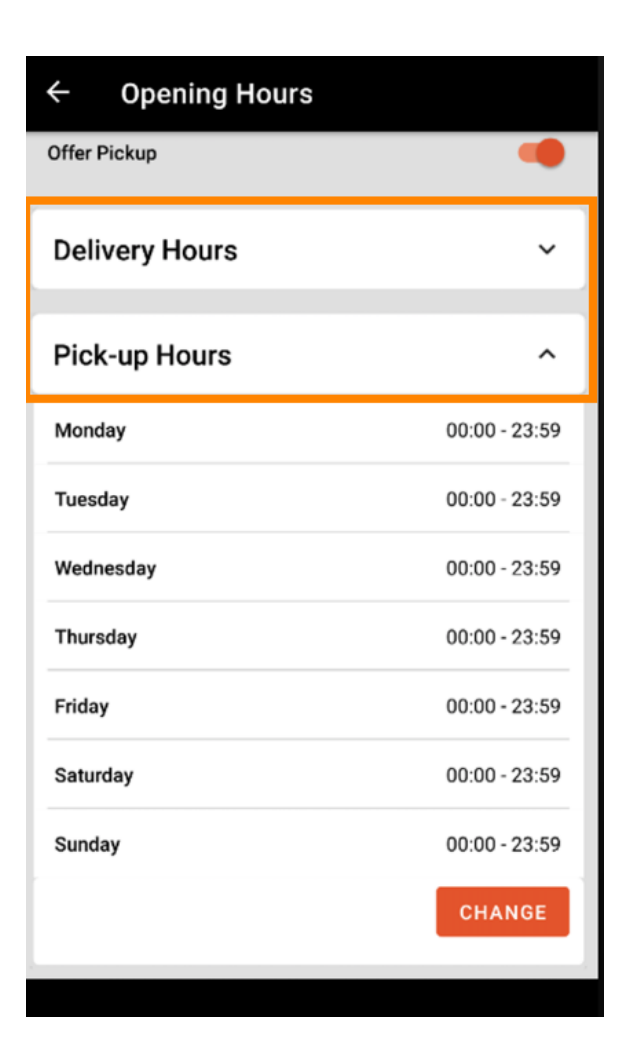

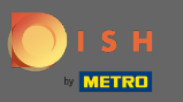

# • Výběrem změny otevřete nabídku, ve které můžete změnit otevírací dobu.

| ← Opening Hours |               |
|-----------------|---------------|
| Offer Pickup    |               |
| Delivery Hours  | ~             |
| Pick-up Hours   | ^             |
| Monday          | 00:00 - 23:59 |
| Tuesday         | 00:00 - 23:59 |
| Wednesday       | 00:00 - 23:59 |
| Thursday        | 00:00 - 23:59 |
| Friday          | 00:00 - 23:59 |
| Saturday        | 00:00 - 23:59 |
| Sunday          | 00:00 - 23:59 |
|                 | CHANGE        |
|                 |               |

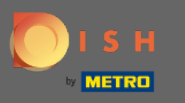

Zde si můžete vybrat stejné možnosti otevírací doby jako v panelu administrátora. Můžete se rozhodnout, zda budete mít otevřeno 24/7, denně nebo flexibilně. Poznámka: 24/7 znamená, že vaše provozovna je otevřena každý den bez výjimky.

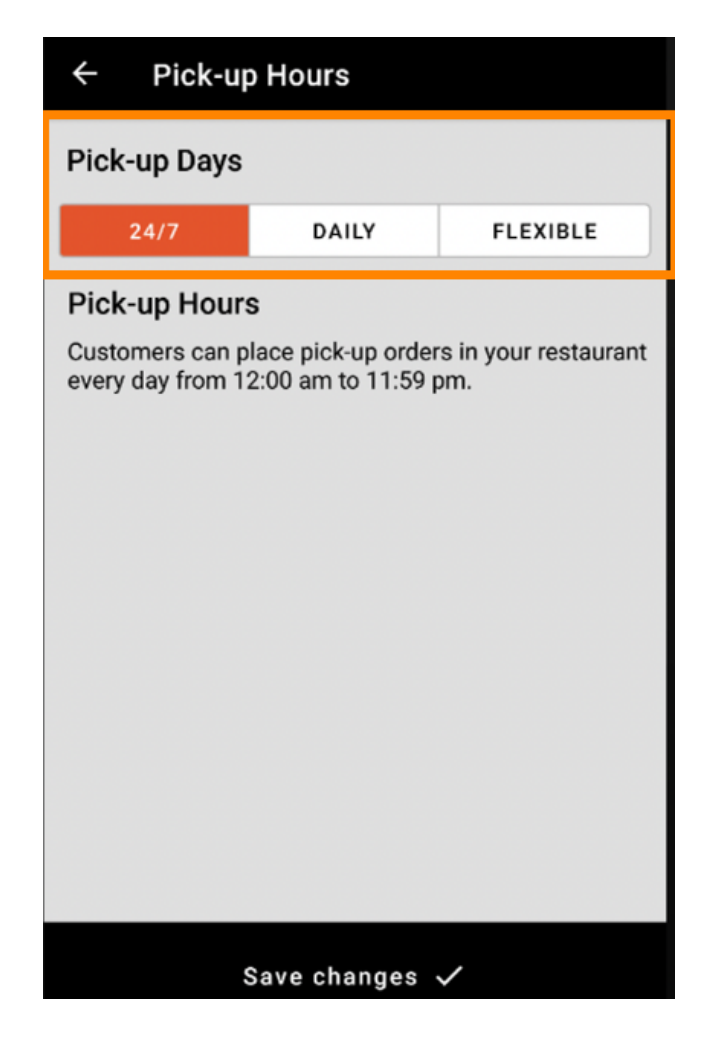

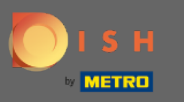

Kliknutím denně můžete nastavit stejnou otevírací dobu pro určité dny. Tab vyberte den a vyberte (oranžová) nebo zrušte výběr (bílá) dnů.

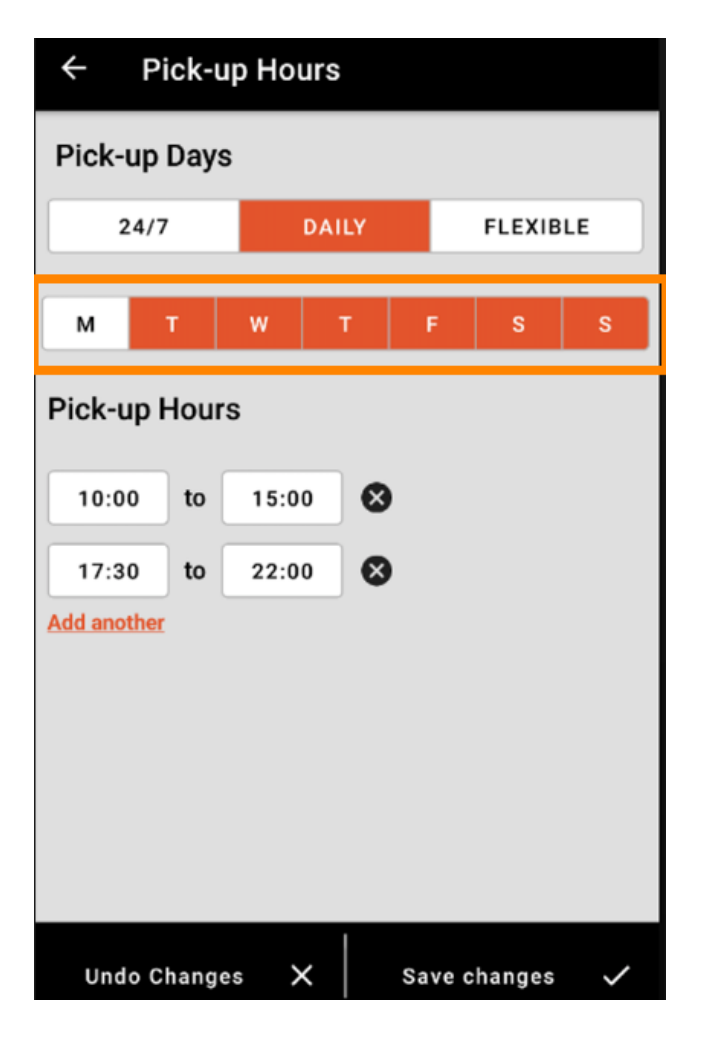

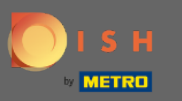

Chcete-li upravit otevírací dobu, klikněte na pole času .

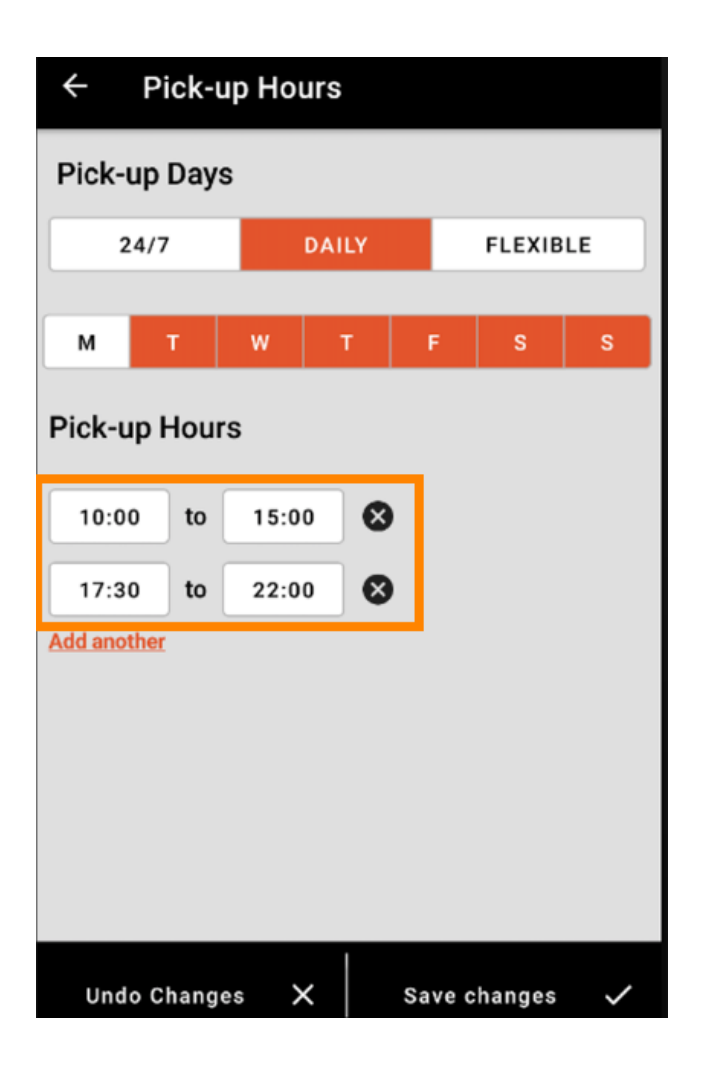

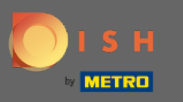

# • Vyberte hodinu a minuty , které chcete zadat, a potvrďte kliknutím na OK .

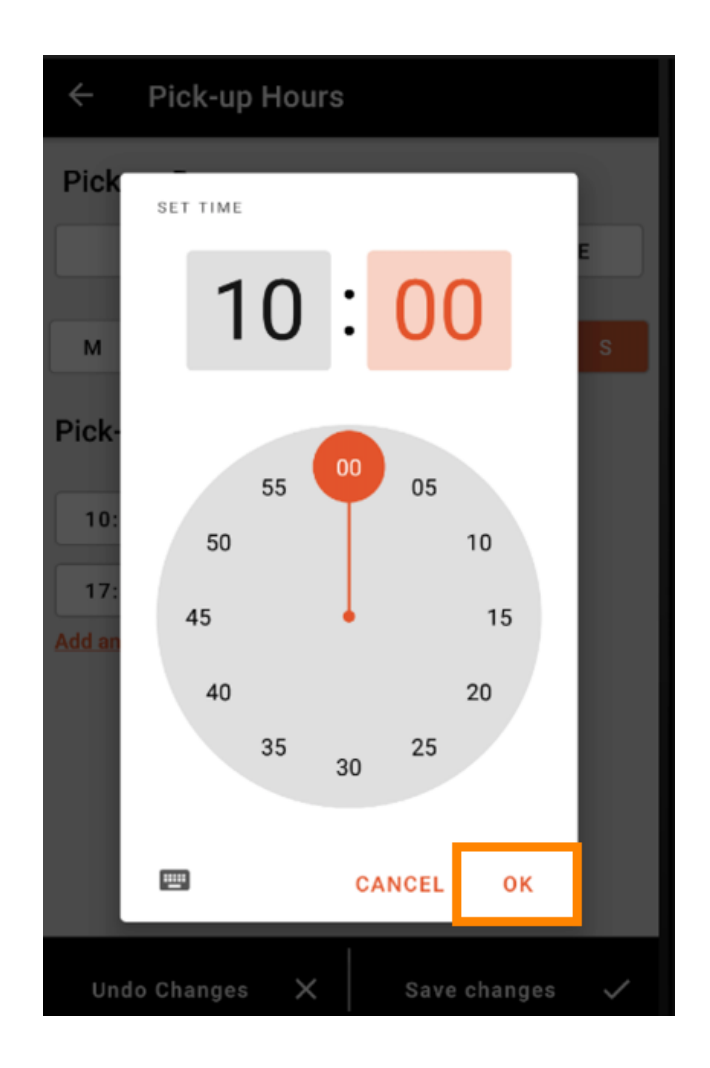

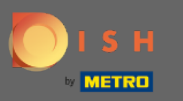

# • Kliknutím na přidat další přidáte další otevírací dobu.

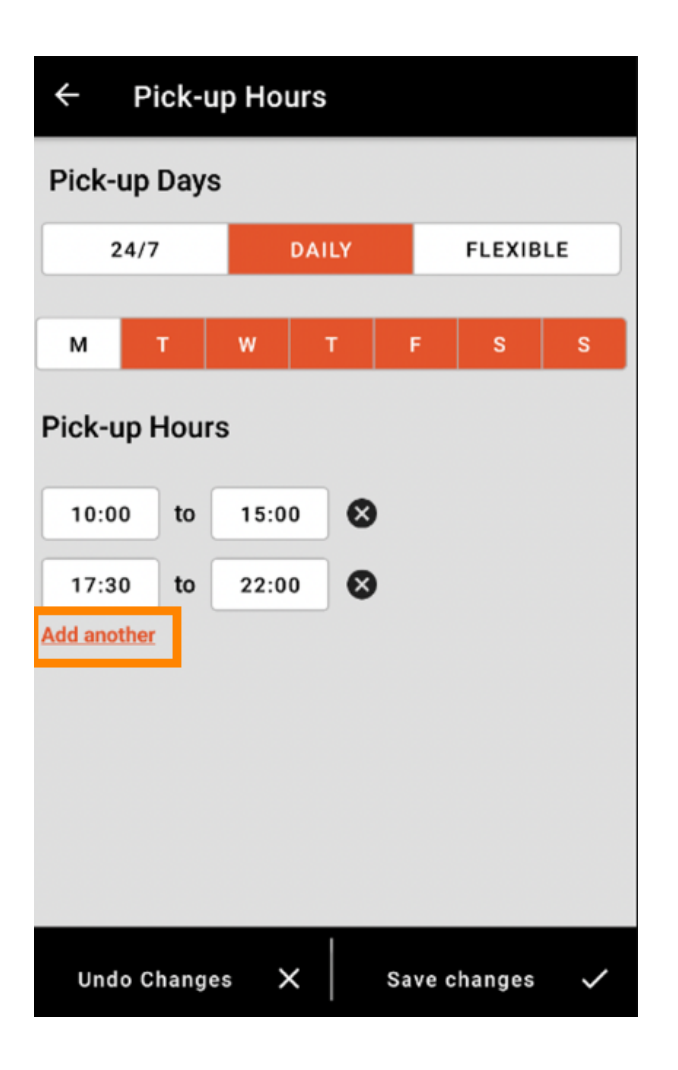

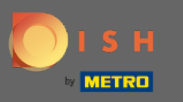

## Kliknutím na křížek vedle otevírací doby můžete odpovídající otevírací dobu smazat.

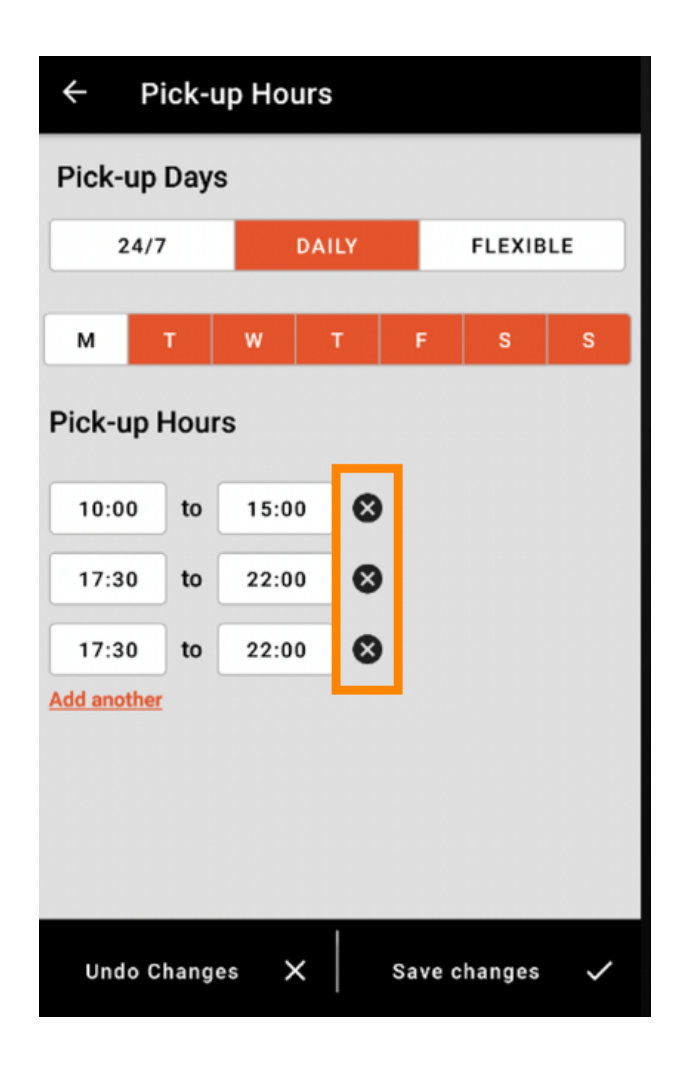

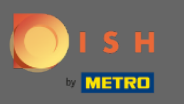

Výběrem flexibilních můžete dny aktivovat/deaktivovat kliknutím na tlačítko přepínače. Poznámka: Zde můžete změnit a přidat více časů za den jako v předchozích krocích kliknutím na časové okno nebo kliknutím na přidat další.

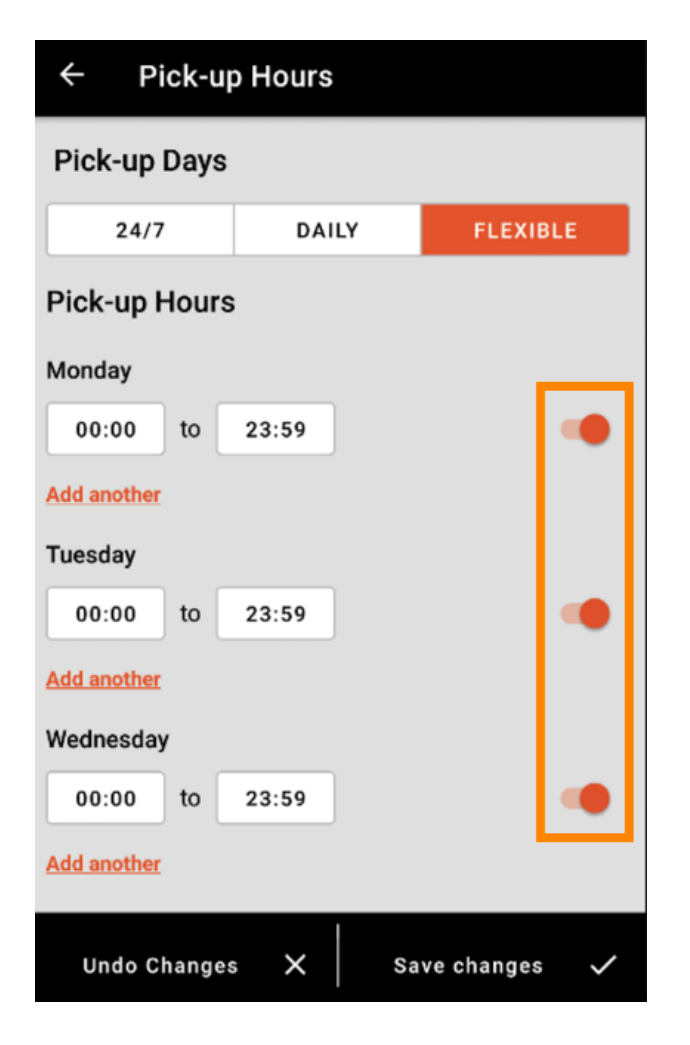

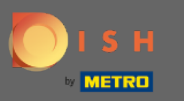

Chcete-li si zajistit úpravy otevírací doby, nezapomeňte kliknout na tlačítko Uložit změny.

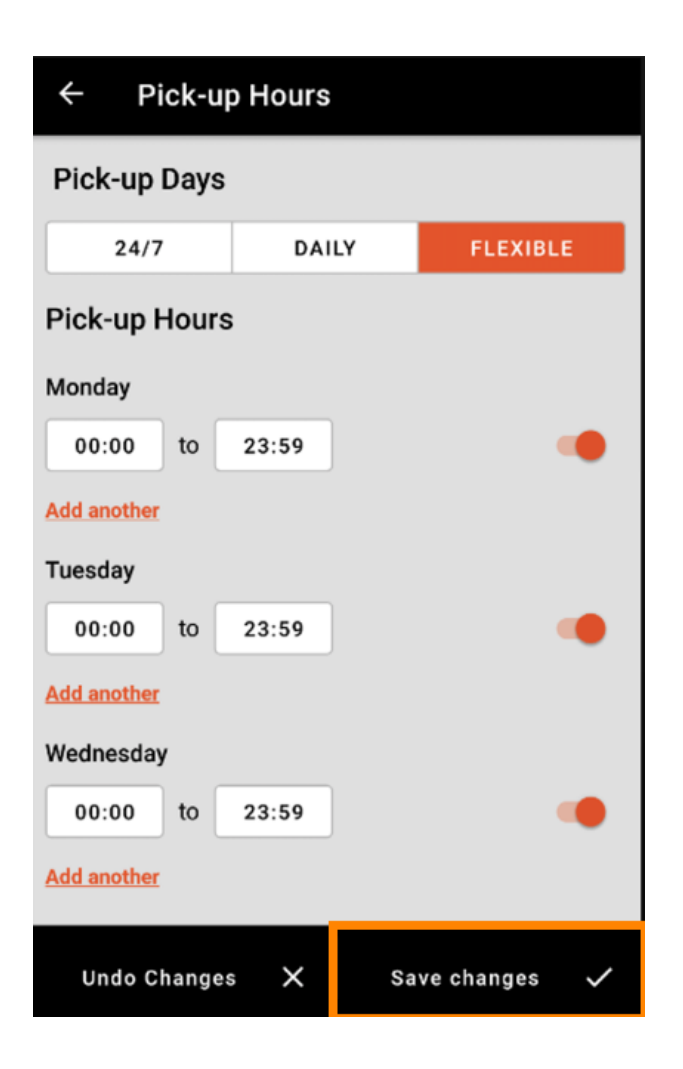

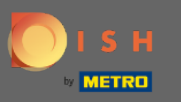

## Klepnutím na ano potvrďte změny.

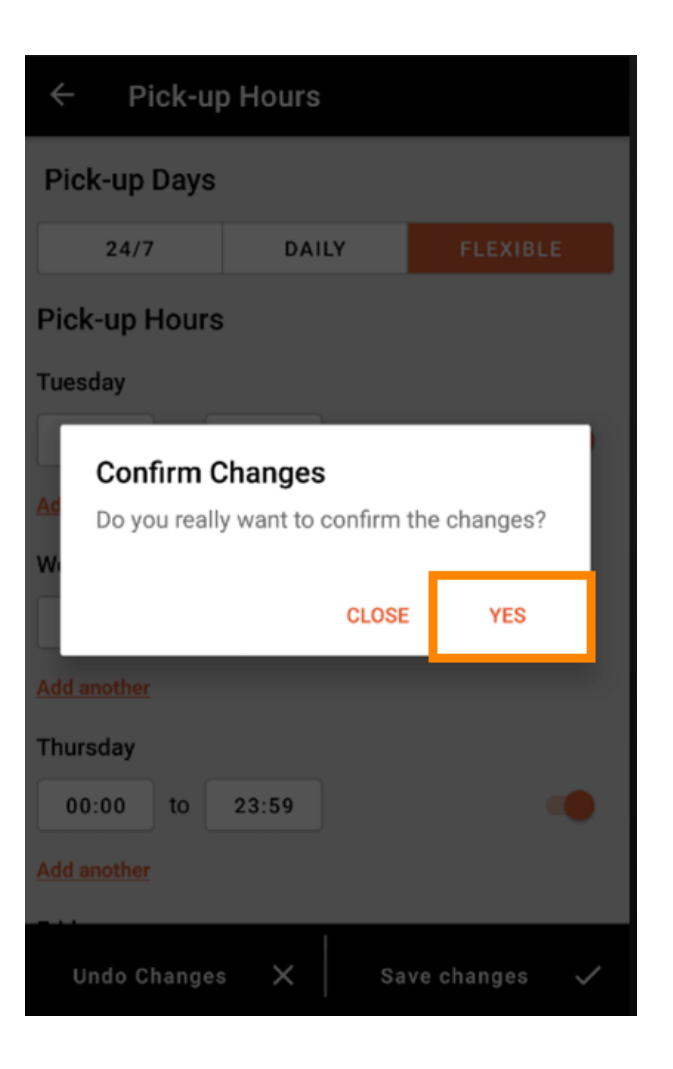

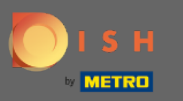

### Poté uvidíte upozornění na úspěšné aktualizované časy doručení/vyzvednutí.

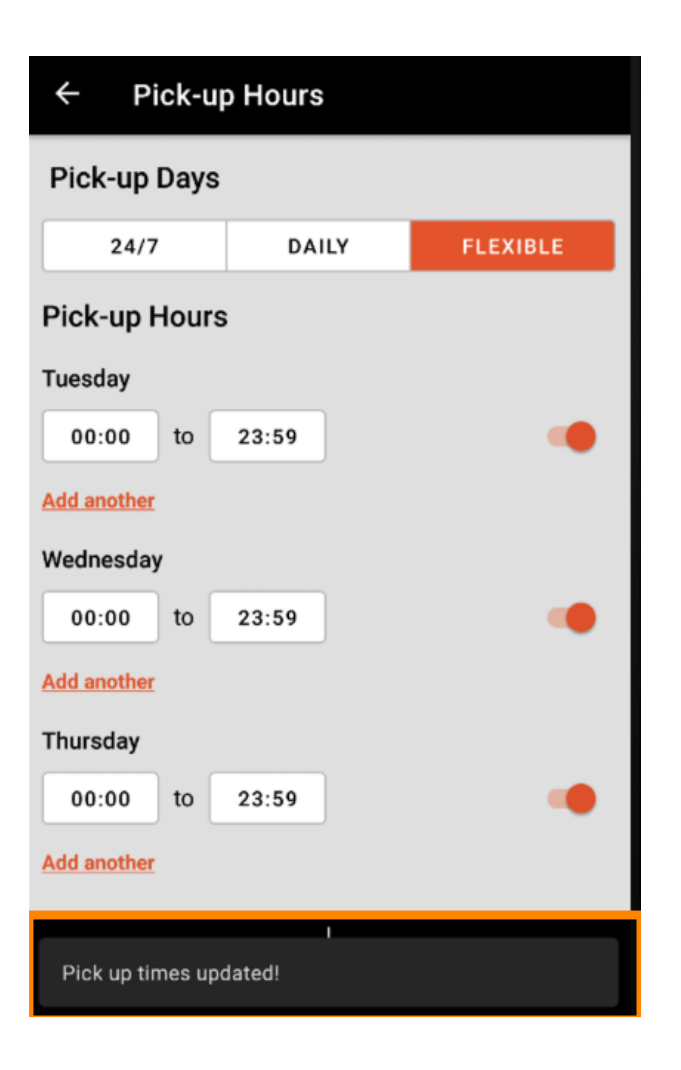

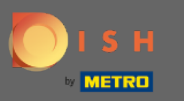

Chcete-li se vrátit k přehledu otevírací doby, stačí kliknout na šipku . A je to. Jsi hotový.

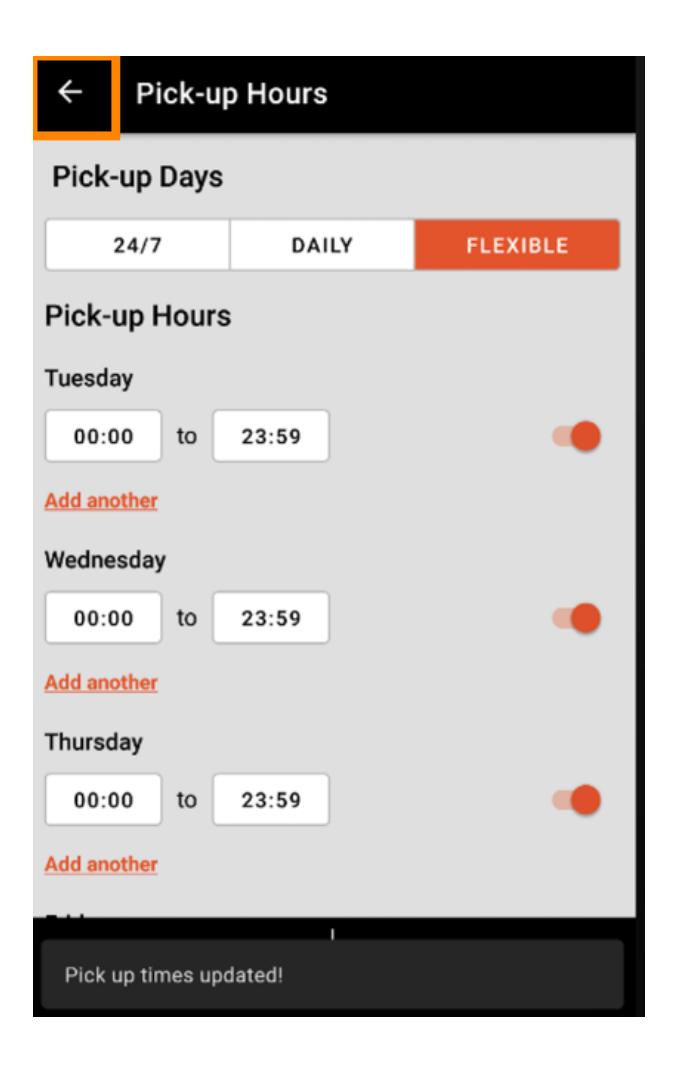